# 56\*56mm

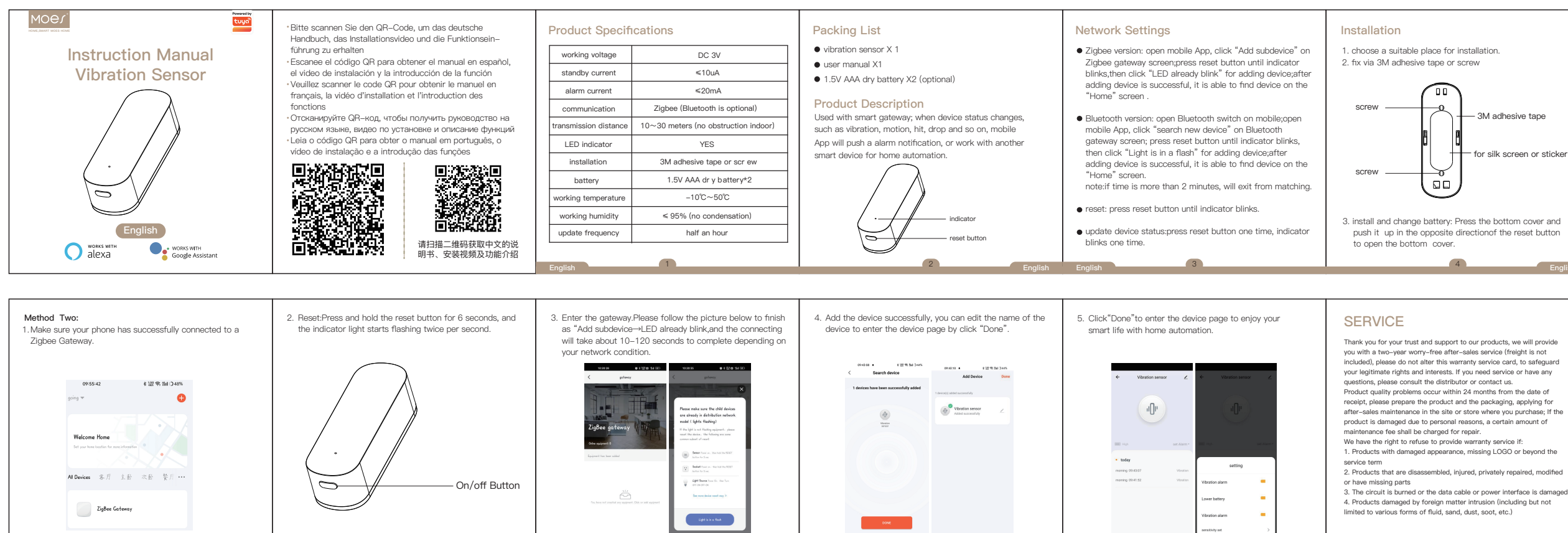

O Added equipment

|                                                                          | And Hazardous Substances Declaration                                                                                                    |                                                                                                    | · ·                                                                                                    |                                                    |
|--------------------------------------------------------------------------|----------------------------------------------------------------------------------------------------|----------------------------------------------------------------------------------------------------|----------------------------------------------------------------------------------------------------|----------------------------------------------------|
| for installation.                                                        | And Hazardous Substances Decidration                                                                                                    | 1. Download MOES App on App store or scan the QR code.                                                       | <ul> <li>Download "MOES" Application.</li> </ul>                                                                   | Method One:                                        |
| or screw                                                                 | Toxic or harmful substances or elements                                                                                                    |                                                                                                    | Enter the Begister/Login interface: tap "Begister" to                                                              | Scan the QR code to configure the network guide.   |
|                                                                          | Part<br>name<br>Pb Hg Cadmium<br>Cd Hexavalent<br>chromium<br>Cr(VI) PBB                                                                                                    |                                                                                                    | create an account by entering your phone number to get<br>verification code and "Set password". Choose "Log in" if | All Datas                                          |
|                                                                          | PCB O O O O O                                                                                                    |                                                                                                    | you already have a MOES account.                                                                                   |                                                    |
| 3M adhesive tape                                                         | Housing O O O O O                                                                                                    | Google play                                                                                                  |                                                                                                    | Add Banady Webcere Hines                           |
| 8                                                                        | Cable O O O O                                                                                                    |                                                                                                    |                                                                                                    | Invited Inter<br>Lepton V V V                      |
| for silk screen or sticker                                               | O: Indicates that the content of this toxic and hazardous substance in all<br>homogeneous materials of this part is below the maximum limit<br>specified in SJ/T1163-2006 Requirements for Concentration Limits                                                                                                    |                                                                                                    |                                                                                                    | ()<br>()<br>()<br>()<br>()<br>()<br>()<br>()<br>() |
| ı)                                                                       | for Certain Hazardous Substances in Electronic Information Products;<br>X: Indicates that the toxic or hazardous substance contained in at least<br>one of the homoceneous materials of the part exceeds the maximum                                                                                                    | MOES App is upgraded as much more compatibility than<br>Tuya Smart/Smart Life App, functional well for scene | < <u>Register</u>                                                                                                  |                                                    |
|                                                                          | limit specified in the SJ/T1163-2006 standard.                                                                                                    | controlled by Siri, widget and scene recommendations as<br>the fully new customized service.                 | Region                                                                                                    | Vibration sensor                                   |
| y: Press the bottom cover and<br>te directionof the reset button<br>ver. | <ul> <li>The inguise in this table inducate that the product has an<br/>overlap overlap overl</li></ul> | (Note: Tuya Smart/Smart Life App still works, but MOES<br>App is highly recommended)                         | Mobile number/e-mail address<br>Obtain verification code                                                           | Scan this QR code ③                                |
| 4 English                                                                | English                                                                                                    | 6 English                                                                                                    | English                                                                                                    | 8 English                                          |
|                                                                          |                                                                                                    |                                                                                                    |                                                                                                    |                                                    |

included), please do not alter this warranty service card, to safeguard after-sales maintenance in the site or store where you purchase; If the 1. Products with damaged appearance, missing LOGO or beyond the

### RECYCLING INFORMATION

All products marked with the symbol for separate collection of waste electrical and electronic equipment (WEEE Directive 2012/19 / EU) must be disposed of separately from unsorted municipal waste. To protect your health and the environment, this equipment must be disposed of at designated collection points for electrical and electronic equipment designated by the government

Electronic Information Products Toxic Preparation For Use

or local authorities. Correct disposal and recycling will help prevent potential negative consequences for the environment and human health. To find out where these collection points are and how they work, contact the installer or your local authority.

### WARRANTY CARD

### Product Information Product Name Product Type Purchase Date Warranty Period Dealer Information Customer's Name Customer Phone Customer Address

#### Maintenance Records

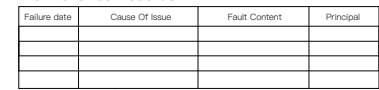

Thank you for your support and purchase at we Moes, we are always here for your complete satisfaction, just feel free to share your great shopping experience with us.

2. Registration or Log in.

## $\star \star \star \star \star \star$

If you have any other need, please do not hesitate to contact us first, we will try to meet your demand.

FOLOW US 🕼 @moessmart 💓 @moes\_smart 💽 MOES.Official 🕨 @moes\_smart 👩 @moes\_smart 🙇

## Manufacturer:

Address: Power Science and Technology Innovation Center, NO.238, Wei 11 Road, Yueging Economic Development Zone, Yueging, Zhejiang, China Tel: +86-577-57186815

EVATOST CONSULTING LTD Address: Suite 11, First Floor, Moy Road Business Centre, Taffs Well, Cardiff, Wales, CF15 7QR Tel: +44-292-1680945 Email: contact@evatmaster.com

AMZLAB GmbH Laubenhof 23, 45326 Essen

Add Device

Made in China